## How to Create an Amendment in MRAP May 30, 2016

- 1. To create an amendment on an existing protocol in MRAP, log into My Research at https://easi.its.utoronto.ca/administrative-web-services/my-research-mr/.
- 2. Click on My Research > Animal Protocols > Animal PI > My Animal Protocols to display your list of submitted protocols.

| <b>Administrative Web Services</b> |                 |                                           |                  |                      |                  |
|------------------------------------|-----------------|-------------------------------------------|------------------|----------------------|------------------|
| To protect the security of         | of your data, t | this a catio                              | on will automa   | atically termina     | te in 03:09:4    |
| Welcome Inbox                      | /ly Test Area   | My Research                               |                  |                      |                  |
| Research Applicatio b Ani          | mal Protocols   | Human Protoco                             | ls Human Pro     | otocols              |                  |
| C Animal Pl                        |                 |                                           |                  |                      |                  |
| d My Animal Protocols              | Pr              | otocol Search f                           | or PI - Submitte | d (169) Prot         | tocol Search for |
| k <sub>→</sub> Animals             |                 |                                           |                  |                      |                  |
| ▶ Designate                        | View            | View : * [Standard View ] View Create New |                  |                      |                  |
| Committee Meetings (PI)            | P               | rotocol #                                 | Renew #          | Protocol Title       |                  |
|                                    | 2               | 0001476                                   |                  | test-flow -9         |                  |
|                                    | 2               | 0001464                                   |                  | hospital protocol re | i by ore 2       |

3. Click on the "select" button of the protocol to be amended to enable the "Create Amendment" button

| _ | Protocol Search for Pl   | l - Submitted (169) | Protocol Search for PI - Unsul  | bmitted (90)     |                             |                             |             |
|---|--------------------------|---------------------|---------------------------------|------------------|-----------------------------|-----------------------------|-------------|
|   |                          |                     |                                 |                  |                             |                             |             |
|   | View : * [Standard View] | 💌 🛛 🖧 Open Fok      | der View 🏾 🗋 Create New Protoco | Create Amendment | ate Renew al 📋 Create PCR 👖 | Copy   Export 🖌   💠 Refresi | ı           |
|   | Protocol #               | Renew #             | Protocol Title                  | PI Name          | Animal Species              | Committee                   | Expiry Date |
|   | 20001477                 |                     | test-flow - 10                  | Mr Acad Tester   | Mice                        | Medicine LACC               |             |
|   | 20001468                 |                     | test-flow -2                    | MrAcad Tester    | Mice                        | Medicine LACC               | 2017.05.03  |
|   | 20001469                 |                     | test-flow -3                    | Mr Acad Tester   | Mice                        | Medicine LACC               | 2017.05.06  |
|   |                          |                     |                                 |                  |                             |                             |             |

Only **approved** protocols can be amended (i.e. those with an expiry date).

-

Please note that If you have started an amendment for a protocol but have not submitted it, you will not be able to create a new amendment. The amendment-in-progress will be found under the "Unsubmitted" tab.

|                                   | inistrative Web Services                                    | Log off                                        |
|-----------------------------------|-------------------------------------------------------------|------------------------------------------------|
| <b>u</b>                          |                                                             | Welcome: Test Userid 02 - RIS Systems          |
| To protect the security of you    | r data, this application will automatically terminate in 02 | 1:56:17. Unsaved work will be lost.            |
| Welcome Inbox My HR               | k Equity My Research                                        |                                                |
| Research Applications My Research | th On-line Animal Protocols                                 |                                                |
| 4                                 |                                                             | Full Screen                                    |
|                                   |                                                             | *                                              |
| My Animal Protocols               | Protocol Search for PI - Submitted (112) Protocol           | ol Search for PI - Unsubmitted (97)            |
| h. Animals                        |                                                             | Define New Queer, Recomplition                 |
| h. Designate                      |                                                             |                                                |
| Committee Meetings (PI)           | View: [Standard View]  View: Standard View]                 | Create New Protocol / Load Protocol / Load PCR |
|                                   | Copy   Export 🖌   🍄 Refresh                                 |                                                |
|                                   | Protocol # AP Submssion Type AP Title                       | PI Name Animal Species Create Date Status      |
|                                   | Original 22                                                 | Mice 2016.04.07 Saved by                       |
|                                   |                                                             | PI                                             |

- 4. Click on the Create Amendment button to open a new session in which you can make your amendment(s).
- 5. On the first screen of the amendment you will need to indicate if this is a minor or a major Amendment. A brief description of the characteristics of a minor and major amendments is provided on screen and a more detailed description with examples can be displayed by clicking on the "?" icon. You will also be asked to provide a brief justification for the proposed amendment and to indicate which sections of the protocol you wish to amend. The relevant sections of the protocol should then be amended. FYI – some sections of the protocol may not be amended, e.g. the species cannot be changed via an amendment.

| 1 - Identificat                                                                                                    | tion                                                                                                    |  |  |  |
|----------------------------------------------------------------------------------------------------|----------------------------------------------------------------------------------------------------|--|--|--|
| Next P<br>Page Help                                                                                                    | Save Send to Asst.                                                                                                    |  |  |  |
| PI Name:                                                                                                    | Dr                                                                                                    |  |  |  |
| Personnel #:                                                                                                    | (                                                                                                    |  |  |  |
| Rank/Position:                                                                                                    | Professor                                                                                                    |  |  |  |
| Email Address:                                                                                                    | BLUEFORMUOFT@GMAIL.COM                                                                                                    |  |  |  |
| Business Telephone:                                                                                                    | 416-978-                                                                                                    |  |  |  |
| Laboratory Telephone: *                                                                                                    | 555-5555                                                                                                    |  |  |  |
| Emergency Telephone: *                                                                                                    | 555-555-5555                                                                                                    |  |  |  |
| Campus Mailing Address: *                                                                                                    | test test                                                                                                    |  |  |  |
| Protocol Title:                                                                                                    | Testing Review Comments 2 to vet                                                                                                    |  |  |  |
| Indicate if this is a minor or ma<br>Minor amendments are uncompli<br>Major amendments are changes                                                                                                   | ajor amendment:<br>ajor amendment:<br>ajor amendment:<br>Iminor Major<br>Minor Major<br>Minor Major<br>Cated changes to the protocol that do not affect animal use or welfare.<br>To the protocol that may affect animal use or welfare, but do not increase the category of invasiveness. |  |  |  |
| Click the ? for full description and examples.                                                                                                    |                                                                                                    |  |  |  |
| Justification for proposed Amendment(s) List the section(s) which you propose to amend and enter Revise the relevant sections as required. Detailed explanation roposed amendment(s) in the sp Flags |                                                                                                    |  |  |  |
|                                                                                                    | Amendment Justification                                                                                                    |  |  |  |

6. Once you have completed the amendment(s), go to section 10 to submit the document.

| 1 - Identification                                               |   | 10 - Undertaking                                                                                                    |  |  |
|------------------------------------------------------------------|---|----------------------------------------------------------------------------------------------------|--|--|
| <u>2 - Funding</u><br><u>3 - 3Rs</u><br>4 - History of Protocols |   | Previous     Previous     Save     Submit     Song Send to Asst.     Delete                                                                                                    |  |  |
| <u>5 - Project</u>                                               |   | Page Help                                                                                                    |  |  |
| <u>6 - Animals</u><br><u>7 - Drugs &amp; Hazardous Agents</u>    |   | DECLARATION AND SIGNATURE                                                                                                    |  |  |
| 8 - Endpoints & Final Disposition                                |   | As a Pi, it is my responsibility to ensure that all animal users listed herein have read, understood, and follow the details of this protocol<br>as approved by the local Animal Care Committee, as well as any and all applicable University of Toronto Standard Operating<br>Procedures (SOPs) and Guidelines. All animals in this research or teaching protocol will be maintained and used in accordance with<br>the University of Toronto Animal Care Policies. SOPs and Guidelines (which are based on the recommendations of the Canadian |  |  |
| → A <u>10 - Undertaking</u>                                      |   |                                                                                                    |  |  |
| AP#: 20001476                                                    |   | Council on Animal Care and the requirements of the Animals for Research Act) listed at <u>www.uoft.me/quidelines</u> . Other<br>applicable University of Toronto policies and procedures (e.g. those of EHS) will also be followed. Any requests to alter procedures<br>dependent dependent of the second built be and applicable Ups of EHS will also be followed. Any requests to alter procedures                                                                                                    |  |  |
| AP Status: Approved                                              |   | communicated to all applicable animal users.                                                                                                    |  |  |
| APR#: 00002126                                                   |   |                                                                                                    |  |  |
| APR Status: Saved by Pl                                          | b | ✓ I have read and agree to the above conditions                                                                                                    |  |  |
| PIName: MrAcad Tester                                            |   |                                                                                                    |  |  |
| Protocol Title: test-flow -9                                     |   |                                                                                                    |  |  |
|                                                                  |   | I require an interim review of this document prior to the next scheduled Local Animal Care Committee meeting                                                                                                    |  |  |
| Notes (0)                                                        |   |                                                                                                    |  |  |
| Status History                                                   | 4 | Approval of protocol does not guarantee space or equipment for your work. Please consult the Facility Director/Manager to discuss                                                                                                    |  |  |
| Change History                                                   |   | space and equipment availability.                                                                                                    |  |  |
| Generate PDF                                                     |   | с                                                                                                    |  |  |
| Protocol Form Instructions                                       |   | Previous                                                                                                    |  |  |